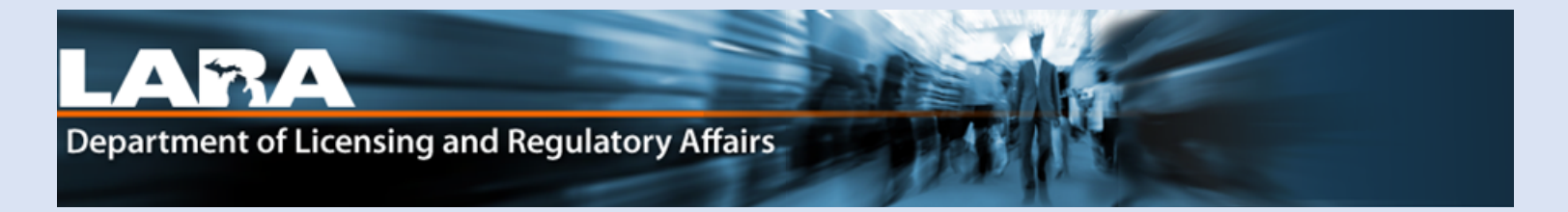

# Accela Citizen Access

Request Replacement Card in Accela

# **Request Replacement Card**

Go to <u>https://Michigan.gov/MRAonline</u>. If you do not have an online account, you must Register for an Account and link.

- 1. Enter your User Name **OR** E-mail associated with your account.
- 2. Enter your Password. Click Login.

| Department of Licensing and Regulatory Affairs                                                                                                    |  |
|----------------------------------------------------------------------------------------------------|--|
| A Home ■ Dashboard Q Search + New + ② Help                                                                                                    |  |
| Accessibility Support Register for an Account Login                                                                                                    |  |
| Home Medical Facility Licensing Adult-Use Establishment Licensing Facility & Establishment Complaints Registry Cards                                                                                                    |  |
| Advanced Search                                                                                                    |  |
| User Name or E-mail: Password: Login »                                                                                                    |  |
| Remember me on this computer I've forgotten my password New Users: Register for an Account                                                                                                    |  |
| Welcome to the Citizen Portal   We are pleased to offer our citizens, businesses, and visitors access to government services online, 24 hours a day, 7 days a week.   In partnership with Accela, Inc., we are fulfilling our promise to deliver powerful e-government services and provide valuable information about the community while making your interactions with us more efficient, convenient, and interactive. To use ALL the services we provide you must register and create a user account. You can view information, get questions answered and have limited services as an anonymous user. We trust this will provide you with a new, higher level of service that makes living and working in our community a more enjoyable experience.   What would you like to do today?   To get started, select one of the services listed below: |  |

### 4. Click on **Registry Cards.**

| Home   | Medical Facility Licensing | Adult-Use Establishment Licensing | Facility & Establishment Complaints | Registry Cards |
|--------|----------------------------|-----------------------------------|-------------------------------------|----------------|
| Create | an Application             |                                   |                                     | •              |
|        |                            |                                   |                                     |                |
| Record | S                          |                                   |                                     |                |
|        |                            |                                   |                                     |                |

#### 5. Find the active patient Registration record, click Amendment.

| Hor   | ne Medica        | I Facility Licensing           | Adult-Use Establishme | ent Licensing Facility | & Establishment Co | mplaints Regis  | try Cards |           |             |
|-------|------------------|--------------------------------|-----------------------|------------------------|--------------------|-----------------|-----------|-----------|-------------|
| Das   | hboard N         | y Records My Ace               | count Advanced Se     | arch                   |                    |                 |           |           |             |
|       |                  |                                |                       |                        |                    |                 |           |           |             |
| -     | ✓ Registry Cards |                                |                       |                        |                    |                 |           |           |             |
| Showi | ng 1-1 of 1   Do | wnload results   Add to collec | tion                  |                        |                    |                 | 5.        |           |             |
|       | Date             | Record Number                  | Record Type           | Description            | Project Name       | Expiration Date | Status    | Action    | Short Notes |
|       | 11/06/2019       | PT-19-07(                      | Patient Registration  |                        |                    | 06/01/2021      | Active    | Amendment |             |
|       |                  |                                |                       |                        |                    |                 |           |           |             |

#### 6. Select Request Replacement Card.

- 7. Click Continue Application.
- 8. On the Contact List page, click Continue Application.

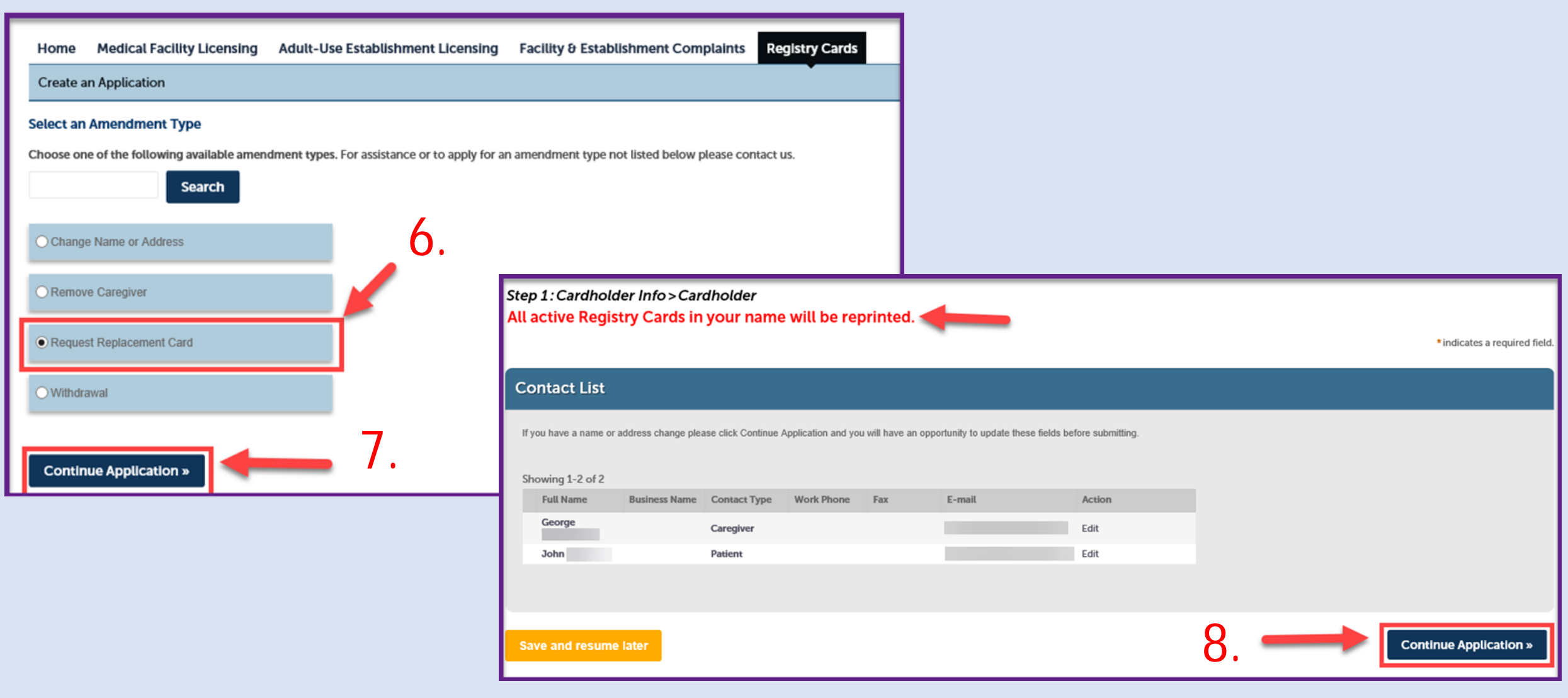

9. Select Yes or No if you need to change your address. If you select Yes, skip to Step 9.b. on the next page.

10. If you selected **No**, click **Continue Application**.

| Custom Fields         |                           |    |                        |
|-----------------------|---------------------------|----|------------------------|
| ADDRESS CHANGE        |                           |    |                        |
| Current Address:      | 1 Main, Lansing, MI 48909 |    |                        |
| *Address Change:      |                           | 9. |                        |
| Save and resume later |                           |    | Continue Application » |

9.b. If you need an address change, elect **Yes** and fill in all required fields (\*) that appear.

| Custom Fields         |                                         |
|-----------------------|-----------------------------------------|
| ADDRESS CHANGE        |                                         |
| Current Address:      | 1 Main, Lansing, MI 48909               |
| *Address Change:      | <u>● Yes</u> ∩ No <b>9</b> , <b>0</b> , |
| New Address Line 1: * | 1 Capitol St                            |
| New City: *           | Lansing                                 |
| New State: *          | MI                                      |
| New Zip: *            | "IVII" must be capitalized              |
| New County: *         | Ingham                                  |
|                       |                                         |
|                       |                                         |
| Save and resume later | 10. Continue Application »              |

- 11. Select which type of proof of residency you will be using from the drop-down menu.
  - If you select, Michigan State Issued Driver's License Number or Personal Identification, continue to Step 11.a.
  - If you select, I'll upload my MI Voter Reg and a valid Gov't Issued Document with my name and birthdate, continue to Step 11.b. or c.

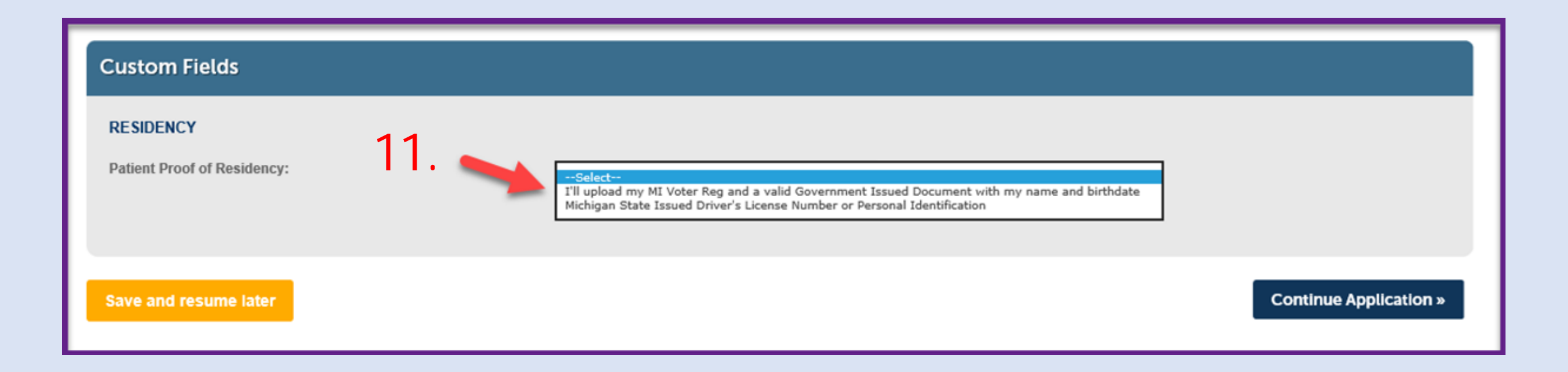

11.a. If you selected MI Driver's License or Personal Identification, fill in the Required Fields (\*). For the Driver's License/PID number, you must use the letter and no spaces or dashes.

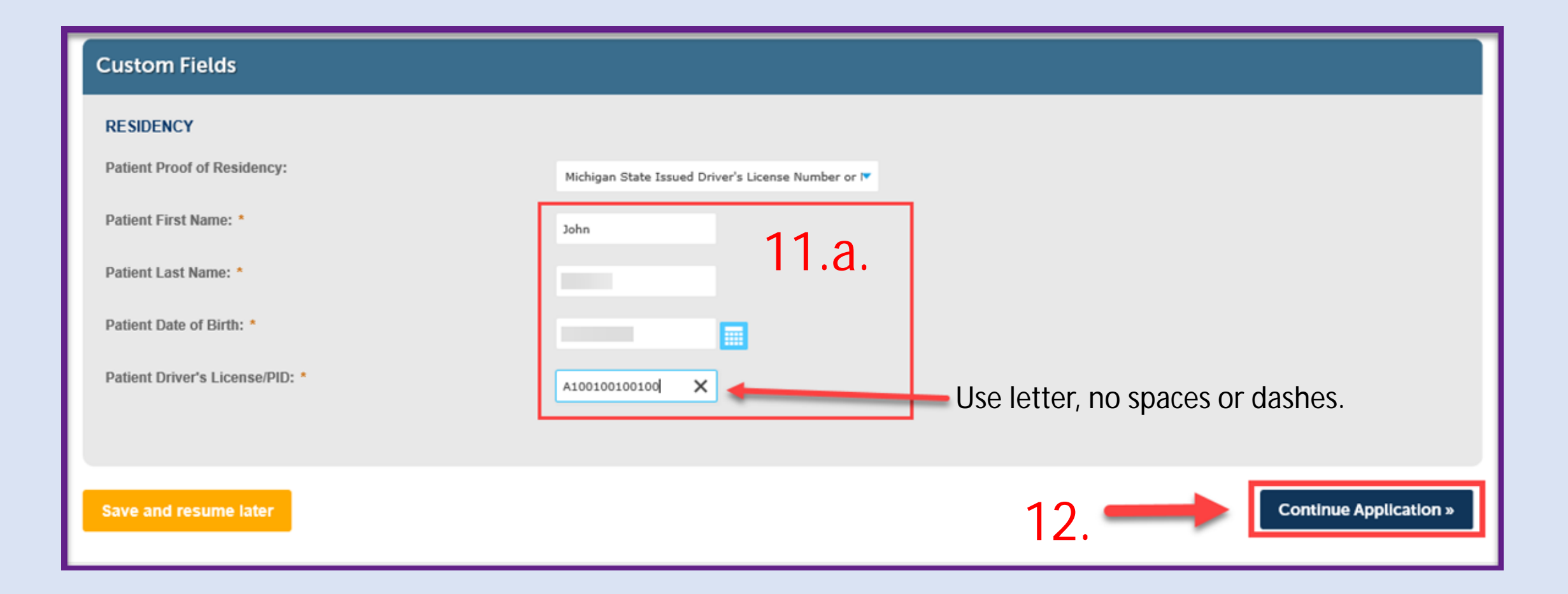

#### 11.b. If you selected Voter ID and do not need a name change, select No.

12. Click Continue Application.

| Custom Fields                                                        |                                                             |
|----------------------------------------------------------------------|-------------------------------------------------------------|
| RESIDENCY<br>• Patient Proof of Residency:<br>Patient Name Change: * | I'll upload my MI Voter Reg and a valid Governmer<br>Yes No |
| Save and resume later                                                | 12. Continue Application »                                  |

11.c. If you selected Voter ID and you are changing your name, select **Yes.** Fill in the required fields (\*), enter your **NEW** name in the respective field(s).

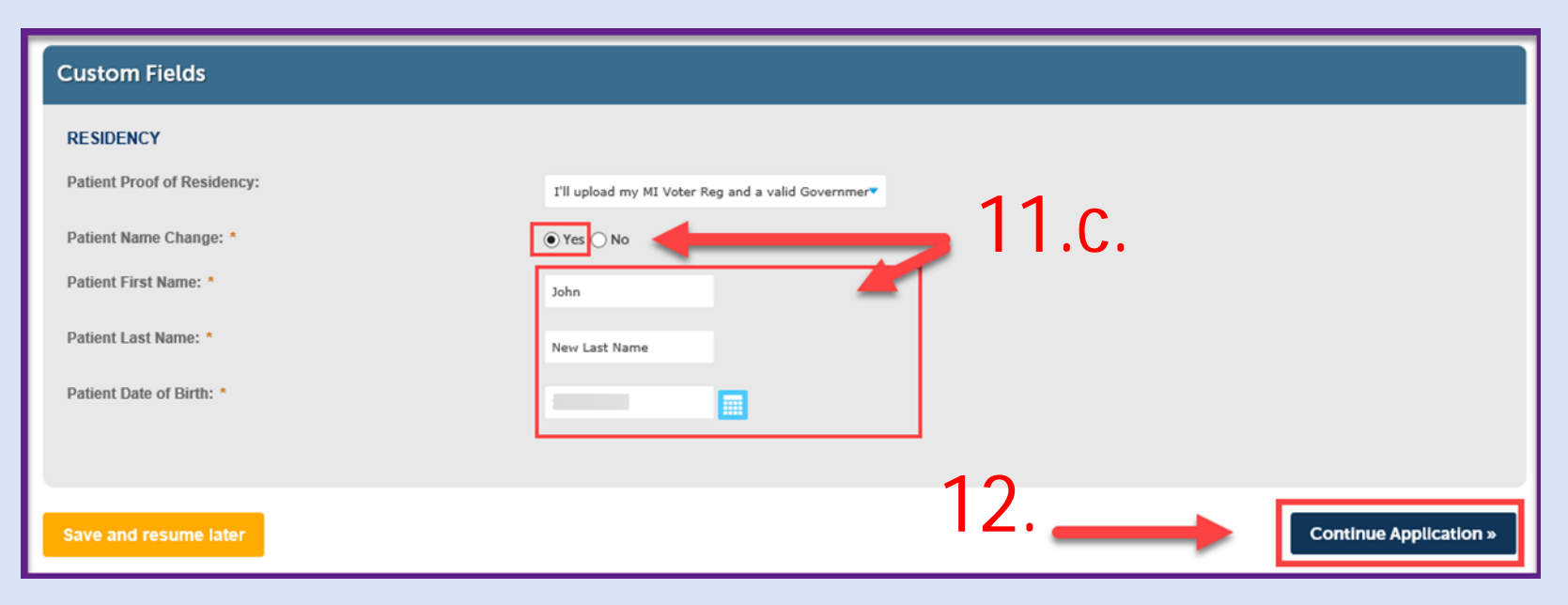

11.d. If you selected, I'll Upload my MI Voter Reg & a Valid Government Issued Document with my name and birthdate for proof of residency, you will now be asked to upload copies of those documents. Make sure your documents are downloaded to your computer or device before moving on. Click Add.

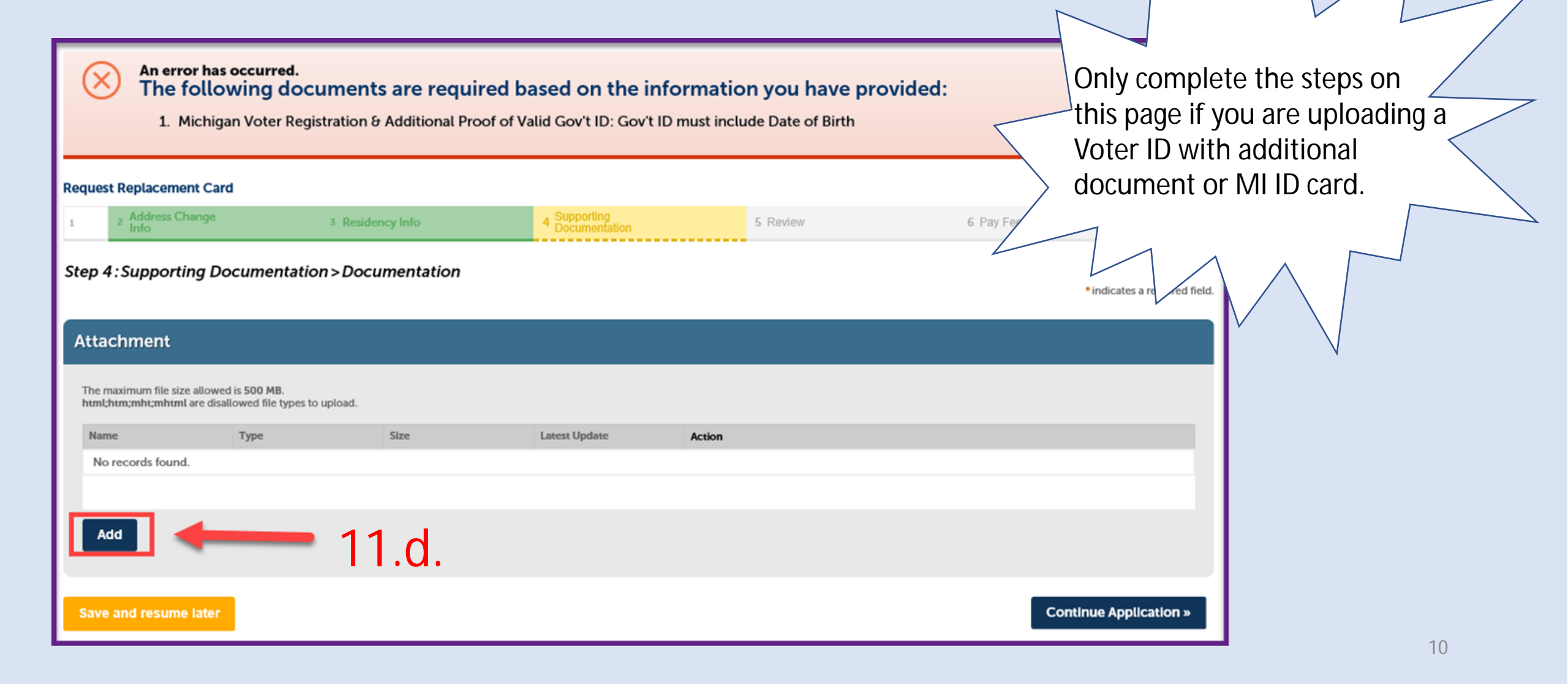

11.e. Click Add again. You will then select the documents saved on your device.

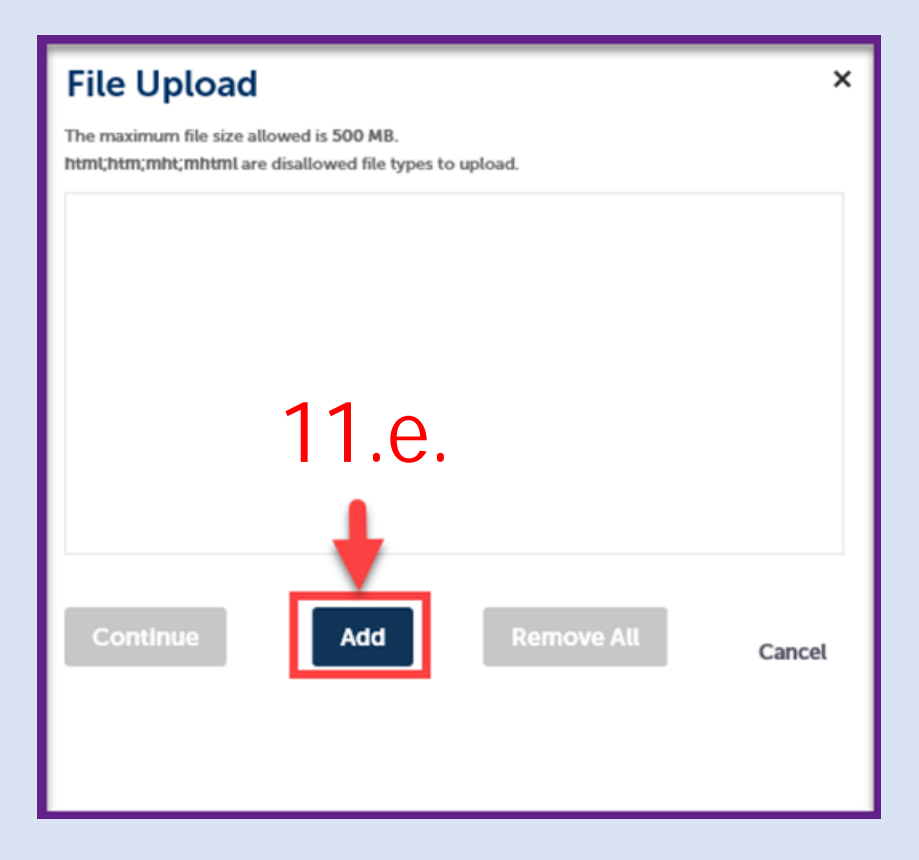

11.e.2. Once you have uploaded a document it will be visible in the window. If you need to upload more than one, click **Add** again.

11.f. Once all documents are uploaded, click Continue.

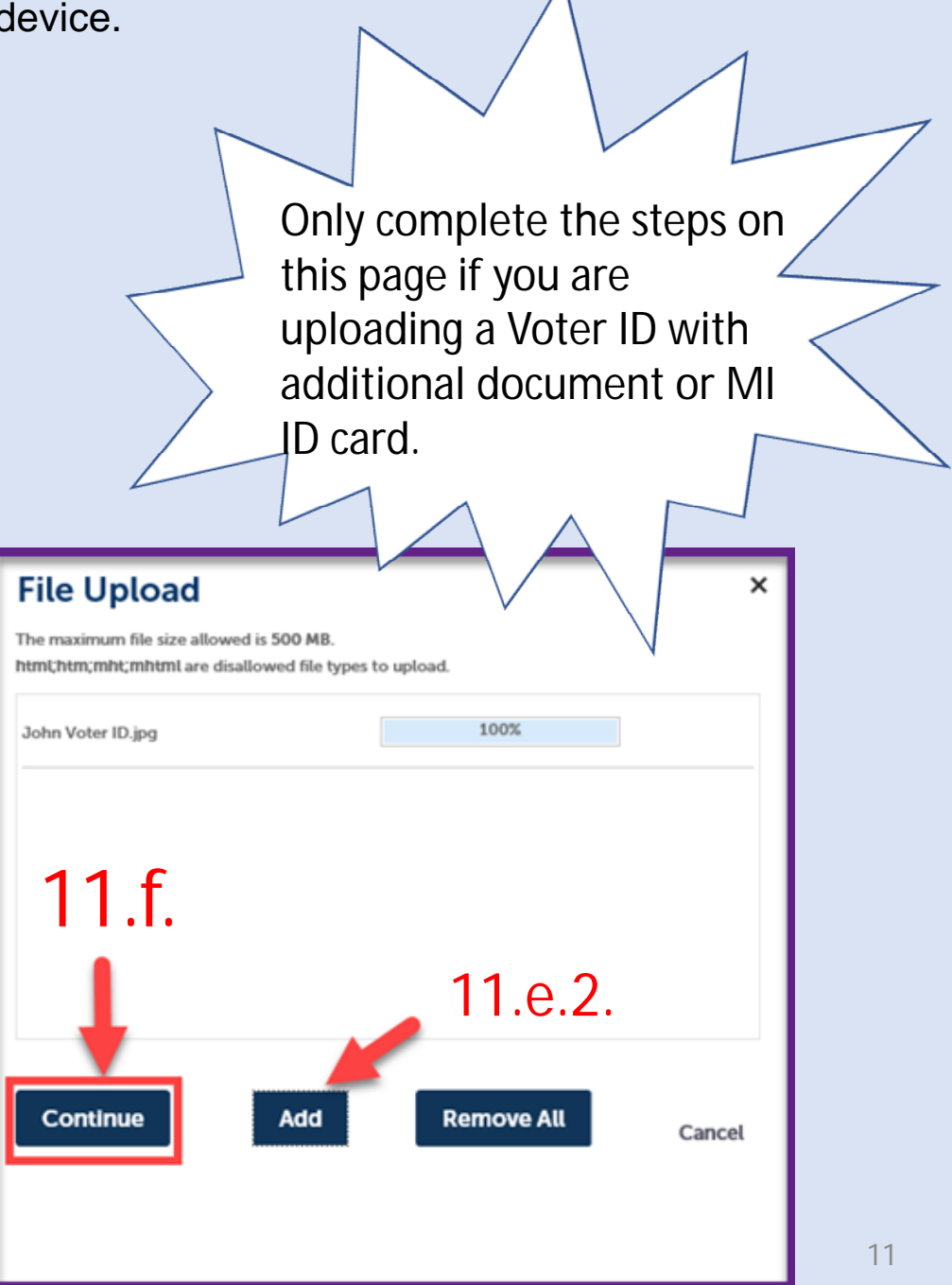

| T.g. Click Save.                                                                                    |                                                                                                    |             |                                                                    |                                                     | 1  |
|----------------------------------------------------------------------------------------------------|----------------------------------------------------------------------------------------------------|-------------|--------------------------------------------------------------------|-----------------------------------------------------|----|
|                                                                                                    |                                                                                                    | O<br>y<br>a | nly complete the ste<br>ou are uploading a V<br>dditional document | eps on this page<br>/oter ID with<br>or MI ID card. | if |
| Attachment                                                                                          |                                                                                                    |             | ~                                                                  |                                                     |    |
| The maximum file size allowed is 500 MB.<br>html;htm;mht;mhtml are disallowed file types to upload. | fine for the second second sec |             |                                                                    | $\checkmark$                                        |    |
| No records found.                                                                                   | Size Latest Update                                                                                                    | Action      |                                                                    |                                                     |    |
| • Type:<br>Michigan Voter Registration & Additi▼                                                    |                                                                                                    |             |                                                                    | Remove                                              |    |
| File:<br>John Voter ID.jpg 111.g.<br>Save Add Remove All                                            |                                                                                                    |             |                                                                    |                                                     |    |
| Save and resume later                                                                               |                                                                                                    |             |                                                                    | Continue Application »                              |    |

Once you have saved, you will get a confirmation when the documents are successfully uploaded.

|   | The attachm<br>It may take a                                  | <b>ent(s) has/have been</b><br>few minutes before ch                   | successfully uploade<br>nanges are reflected. | d.                            |                | Only complete the steps on this page if you are uploading a |
|---|---------------------------------------------------------------|------------------------------------------------------------------------|-----------------------------------------------|-------------------------------|----------------|-------------------------------------------------------------|
| R | equest Replacement Card                                       | 1                                                                      |                                               |                               |                | Voter ID with additional                                    |
| 1 | 2 Address Change<br>Info                                      | 3 Reside                                                               | ncy Info                                      | 4 Supporting<br>Documentation | 5 Review       | document or MLID card                                       |
| s | itep 4 : Supporting Do                                        | ocumentation > Docu                                                    | imentation                                    |                               |                | * indicates a required field.                               |
|   | Attachment                                                    |                                                                        |                                               |                               |                |                                                             |
|   | The maximum file size allowed<br>html;htm;mht;mhtml are disal | l is <b>500 MB</b> .<br>lowed file types to upload.                    |                                               |                               |                |                                                             |
|   | Name                                                          | Туре                                                                   | Size                                          | Latest Update                 | Action         |                                                             |
|   | John Voter ID.jpg                                             | Michigan Voter Registration<br>& Additional Proof of Valid<br>Gov't ID | 7.22 KB                                       | 12/13/2019                    | Actions 🗸      |                                                             |
|   |                                                               |                                                                        |                                               |                               |                |                                                             |
|   | Add                                                           |                                                                        |                                               |                               |                |                                                             |
|   | Save and resume later                                         |                                                                        |                                               |                               | 11.h. <b>–</b> | Continue Application »                                      |

Review the amendment, you may edit each section with an **Edit** button if necessary. Print a copy for your records.

12. Read the Attestation, then check the **Attestation Box.** 

| Custom Fields                                                                                                    |                                                                        |            |                         |                               |                                |                    |  |  |
|----------------------------------------------------------------------------------------------------|------------------------------------------------------------------------|------------|-------------------------|-------------------------------|--------------------------------|--------------------|--|--|
| ADDRESS CHANGE                                                                                                    |                                                                        |            |                         |                               |                                | Edit               |  |  |
| Current Address:                                                                                                    |                                                                        | 1 Main, La | nsing, MI 48909         |                               |                                | $\sim$             |  |  |
| Address Change:                                                                                                    |                                                                        | No         |                         |                               |                                |                    |  |  |
| Custom Fields                                                                                                    |                                                                        |            |                         |                               |                                |                    |  |  |
| RESIDENCY                                                                                                    |                                                                        |            |                         |                               |                                | Edit               |  |  |
| Patient Proof of Reside                                                                                                    | ncy:                                                                   | III upload | I my MI Voter Reg and a | valid Government Issued Docum | ent with my name and birthdate |                    |  |  |
| Patient Name Change:                                                                                                    |                                                                        | No         |                         |                               |                                |                    |  |  |
| Attachment                                                                                                    |                                                                        |            |                         |                               |                                | Edh                |  |  |
| The maximum file size allowed<br>hem@hem?mhemlare doub<br>Name                                                                                                    | in 500 MB.<br>Lowed file types to upload.<br>Type                      | Size       | Lawren Updawe           | Action                        |                                |                    |  |  |
| John Voter ID jpg                                                                                                    | Michigan Voter Registration<br>& Additional Proof of Valid<br>Gov't ID | 7.22 KB    | 12/20/2019              | Actions 🗸                     |                                |                    |  |  |
| I attest the information provided is true and accurate and the I will comply with the requirements of the Michigan Medical Manhuana Act (initiated Law 1 of 2008, MCL 33326421 et seq.) and associated administrative rules. I understand that fabilited or fraudulent information may be reported to law enforcement and result in criminal prosecution. |                                                                        |            |                         |                               |                                |                    |  |  |
| y checking this box, I a                                                                                                    | gree to the above certification                                        | L          |                         | 13.                           | Date                           |                    |  |  |
| Save and resume late                                                                                                    | ĸ                                                                      |            |                         |                               | Cont                           | inue Application > |  |  |

You will receive confirmation that your Amendment was successfully submitted. The State will review the Amendment that you have submitted, and you will receive notification once it has been processed. Write down the Amendment record number (circled below) for your records.

• Once your amendment has been processed, you will receive an e-mail from **noreply@accela.com**. This email may go to your Spam or Junk folder.

To check the status of your Amendment while pending, click Home.

| ( | Home M                                                                                                    | edical Facility                      | Licensing A | Adult-Use Esta | blishment Licensing | Facility & Establishment Complaints | Registry Cards    |  |  |  |
|---|----------------------------------------------------------------------------------------------------|--------------------------------------|-------------|----------------|---------------------|-------------------------------------|-------------------|--|--|--|
|   | Create an Ap                                                                                                    | plication                            |             |                |                     |                                     | •                 |  |  |  |
|   | Request Repl                                                                                                    | acement Card                         | I           |                |                     |                                     |                   |  |  |  |
|   | 1                                                                                                    | 2                                    | 3           | 4              | 5 Review            |                                     | 6 Record Issuance |  |  |  |
|   |                                                                                                    |                                      |             |                |                     |                                     |                   |  |  |  |
|   | You have successfully submitted your record. Please visit our website www.michigan.gov/mmp for further instructions<br>Please print your record and retain a copy for your records. |                                      |             |                |                     |                                     |                   |  |  |  |
|   |                                                                                                    |                                      |             |                |                     |                                     |                   |  |  |  |
|   | Thank you for us<br>Your Record N                                                                                                    | ing our online sen<br>lumber is AMEN | ND-19-0001  | $\supset$      |                     |                                     |                   |  |  |  |
|   | You have successfully submitted your record for review.                                                                                                    |                                      |             |                |                     |                                     |                   |  |  |  |
|   |                                                                                                    |                                      |             |                |                     |                                     |                   |  |  |  |
|   |                                                                                                    |                                      |             |                |                     |                                     |                   |  |  |  |
|   | View Reco                                                                                                    | rd Details »                         |             |                |                     |                                     |                   |  |  |  |
|   |                                                                                                    |                                      |             |                |                     |                                     |                   |  |  |  |

## Click on Registry Cards.

| Create an | Application |  | • |
|-----------|-------------|--|---|
|           |             |  |   |
|           |             |  |   |
| Records   |             |  |   |

|                      | - F   | Registry C       | ards                           |                             |             |              |                 |         |                                |         |
|----------------------|-------|------------------|--------------------------------|-----------------------------|-------------|--------------|-----------------|---------|--------------------------------|---------|
| You can then see the | Showi | ng 1-2 of 2   Do | wnload results   Add to colled | tion                        |             |              |                 |         |                                |         |
| status of your       |       | Date             | Record Number                  | Record Type                 | Description | Project Name | Expiration Date | Status  | Action                         | Short I |
| pending.             |       | 12/20/2019       | AMEND-19-0001                  | Request Replacement<br>Card |             |              | $\langle$       | Pending |                                |         |
|                      |       | 11/06/2019       | PT-19-                         | Patient Registration        |             |              | 02/01/2020      | Active  | Renew Application<br>Amendment |         |